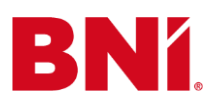

# Jak dodawać i opisywać wydarzenia BNI na portalu Evenea?

### Krok 1

Zaloguj się na konto firmowe BNI na portalu Evenea. Po dane do logowania zgłoś się na e-mail <u>biuro@bnipolska.pl</u>

### Krok 2

Najedź kursorem na Panel administracyjny (2.1), a następnie kliknij "Moje wydarzenia" (2.2).

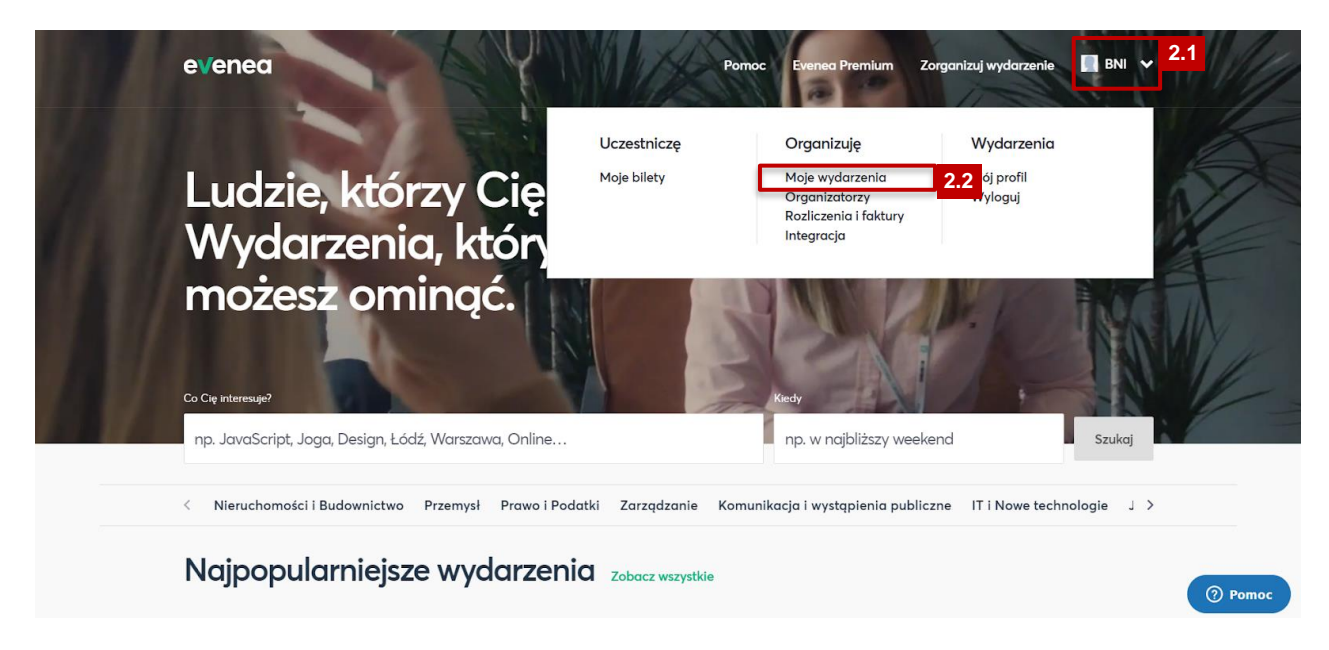

# Krok 3

#### Kliknij "Utwórz wydarzenie".

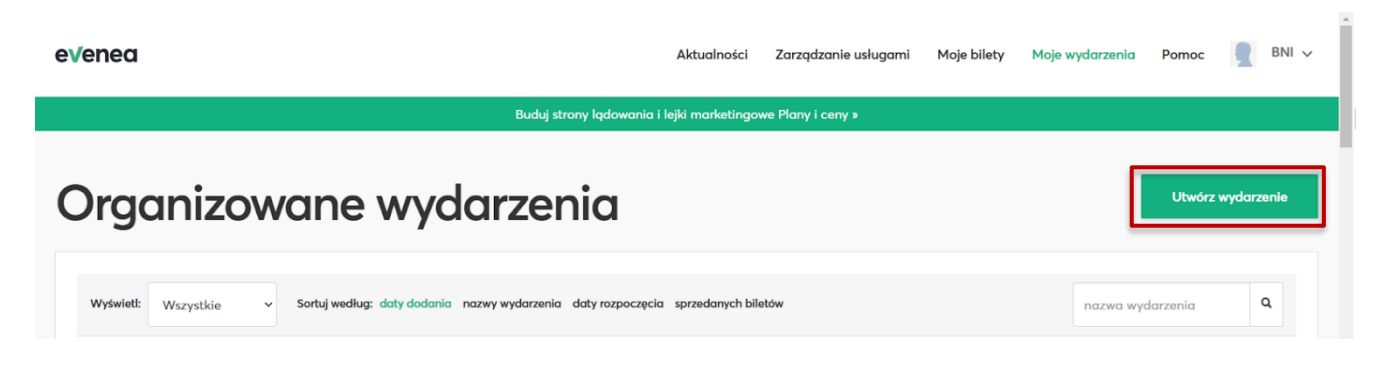

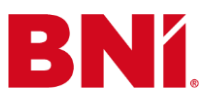

Otworzy się wówczas formularz Dodaj wydarzenie.

Wpisz **Nazwę wydarzenia** w przeznaczonym do tego miejscu (4.1), następnie wybierz **Kategorię** wydarzenia (4.2).

| Dodaj wydarzenie                                                                                                    | Zapisz jako szkic Opublikuj |
|----------------------------------------------------------------------------------------------------|-----------------------------|
| Opis wydazenia ½ Ustawienia 🛒 Promocja i monitoring                                                                                           |                             |
| Nazwa wydarzenia."                                                                                                    |                             |
| Wpisz nazwę organizowanego wydarzenia 4.1                                                                                                    |                             |
| Kategoria wydarzenia:<br>Wybierz 4.2 Wytenie odpowiedniej kategorii porwoli Cl datrzeć do jaszze większej liczby uzestników. Opis wydarzenia: |                             |
| 0 9 8 I 5 III III 78 78 19 0 F — A 🛛                                                                                                    |                             |
| Dodaj opis wydarzenia                                                                                                    |                             |
|                                                                                                    | () Ротос                    |

# Krok 5

Przygotuj wszystkie niezbędne informacje do stworzenia opisu wydarzenia:

- rodzaj wydarzenia. Oto przykłady:
  - Dzień Gościa
  - Forum Dyrektorów
  - Forum Zarządów
  - Spotkanie Grupy BNI "NAZWA"
  - Spotkanie informacyjne
  - Szkolenie dla Dyrektorów
  - Szkolenie dla Nowych Członków MSP
  - Szkolenie dla Trenerów BNI Poland
  - Szkolenie Zespołu Kierującego
  - Warsztat W1 (wpisz właściwą nazwę warsztatu)
  - Wspólny dzień Gościa
- termin wydarzenia,
- miejsce wydarzenia,
- godzina wydarzenia,
- dla kogo przeznaczone jest wydarzenie,
- agendę wydarzenia,
- kto je prowadzi,
- cena wydarzenia oraz co ona zawiera,
- wartości przekazywane na szkoleniu,
- maksymalna liczba uczestników,
- pamiętaj o dodaniu hashtagów pasujących do Twojego wydarzenia (wpisz również ogólne hashtagi związane z BNI są to: #BNI, #bnipolska, #biznesprzezrekomendacje, #biznes, #bettertogether),

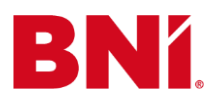

- mapę dojazdu do miejsca wydarzenia,
- dodatkowo możesz dodać grafiki i zdjęcia związane z wydarzeniem,

#### Przykładowy opis wydarzenia

Zapraszamy na wyjątkowe wydarzenie - BNI Day Warszawa, które odbędzie się we wtorek, 25 listopada 2023 roku w The Westin Warsaw Hotel na Al. Jana Pawła II 21 o godzinie 7:00.

Wydarzenie skierowane jest dla wszystkich Członków Grup BNI.

Dzięki szkoleniu uczestnicy zdobędą kompetencje umożliwiające im:

- Optymalizację procesu przekazywania rekomendacji i wyrażania podziękowań za współpracę biznesową;
- Strategie utrzymania i wzmacniania rekomendacji w perspektywie krótko- i długoterminowej;
- Kreowanie efektywnych rekomendacji, wspierających rozwój działalności innych przedsiębiorców;
- Stosowanie technik komunikacyjnych skutecznie zachęcających innych do rekomendowania swoich usług;
- Rozróżnienie między rekomendacjami pasywnymi a aktywnymi oraz metody ich generowania;
- Zastosowanie technik komunikacji, które zwiększają prawdopodobieństwo uzyskania pozytywnego feedbacku od osób, do których kierowane są rekomendacje;
- Poszukiwanie rekomendacji dla Członków Grupy BNI w celu wzajemnego wsparcia biznesowego;
- Wykorzystanie narzędzi rekomendacyjnych mających na celu intensyfikację ilości i jakości przekazywanych rekomendacji.

#### Agenda wydarzenia:

•

- 7:00-8:00 Sesja networkingowa
- 8:00-9:00 Śniadanie
  - 9:00-11:00 Warsztat W2 Skuteczne rekomendacje, prowadzić będą
    - Jan Kowalski Dyrektor Operacyjny BNI Warszawa
    - Katarzyna Nowak Prezes Grupy BNI "NAZWA" (Pamiętaj, aby zawsze w opisie wydarzenia podawać prelegentów)
- 11:00 11:15 Przerwa kawowa
- 11:15 12:00 Forum Zarządów Grup i osób funkcyjnych
- 12:00 12:30 Networking
- 12:30 13:30 Prelekcja "Klucz do długoterminowego sukcesu biznesowego" poprowadzi Anita Szczepańska - Wiceprezes Grupy BNI "NAZWA"
- 13:30 15:00: Networking biznesowy połączony z obiadem.

Aby wziąć udział w wydarzeniu, należy **zakupić bilet**. Bilety na to wydarzenie są dostępne tylko na portalu Evenea.

Przypominamy, że **ilość miejsc jest ograniczona**. W puli biletów znajduje się jedynie 200 miejsc, dlatego zachęcamy do zakupu swojego biletu już teraz!

W cenę biletu wliczone zostały: bufet kawowy, posiłki (śniadanie i obiad), szatnia.

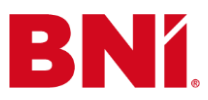

#### Mapa dojazdu do Westin Hotel Warsaw

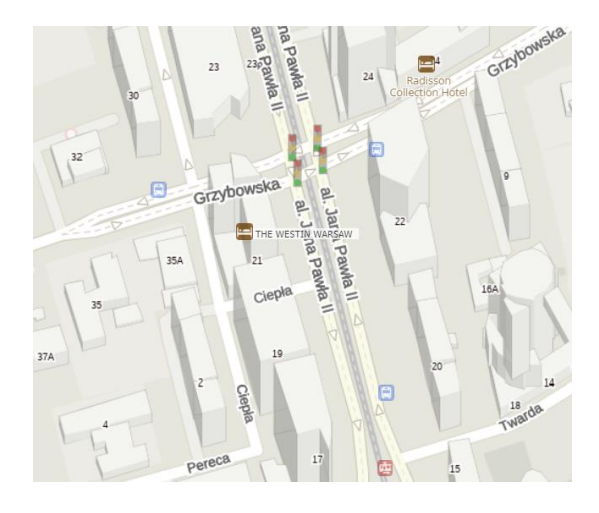

#BNIday #BNI #biznes #bizesprzezrekomendacje #bnipolska #bettertogether

Dodaj opis wydarzenia w przeznaczonym do tego polu.

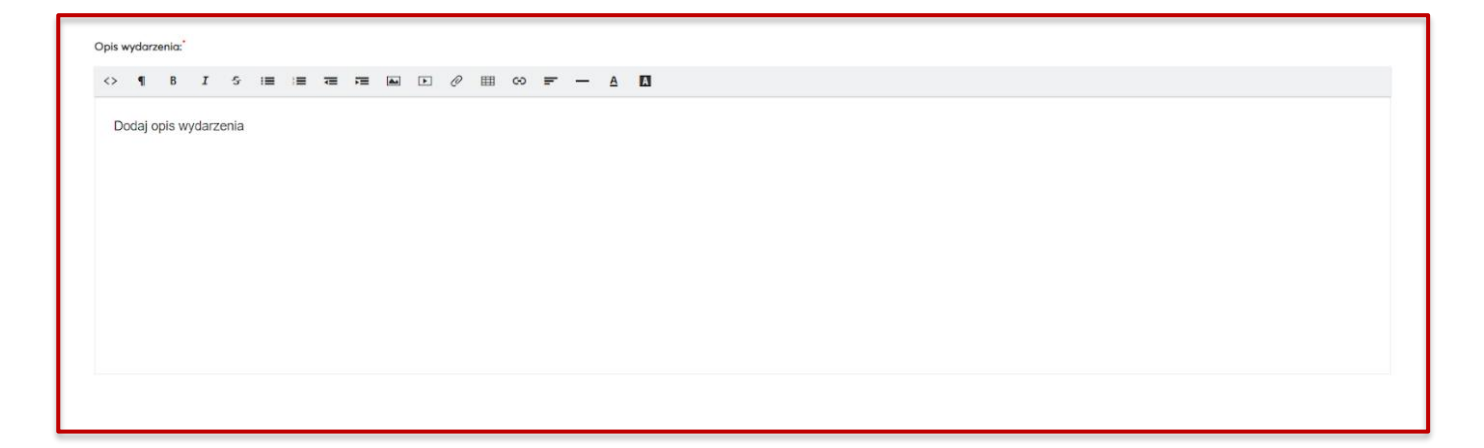

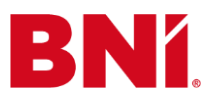

Dodaj okładkę wydarzenia. Szablony z grafikami do utworzenia wydarzeń BNI znajdziesz pod tym linkiem. W programie PowerPoint uzupełnij jeden z trzech zaproponowanych szablonów. Następnie kliknij w lewym, górnym rogu "Plik".

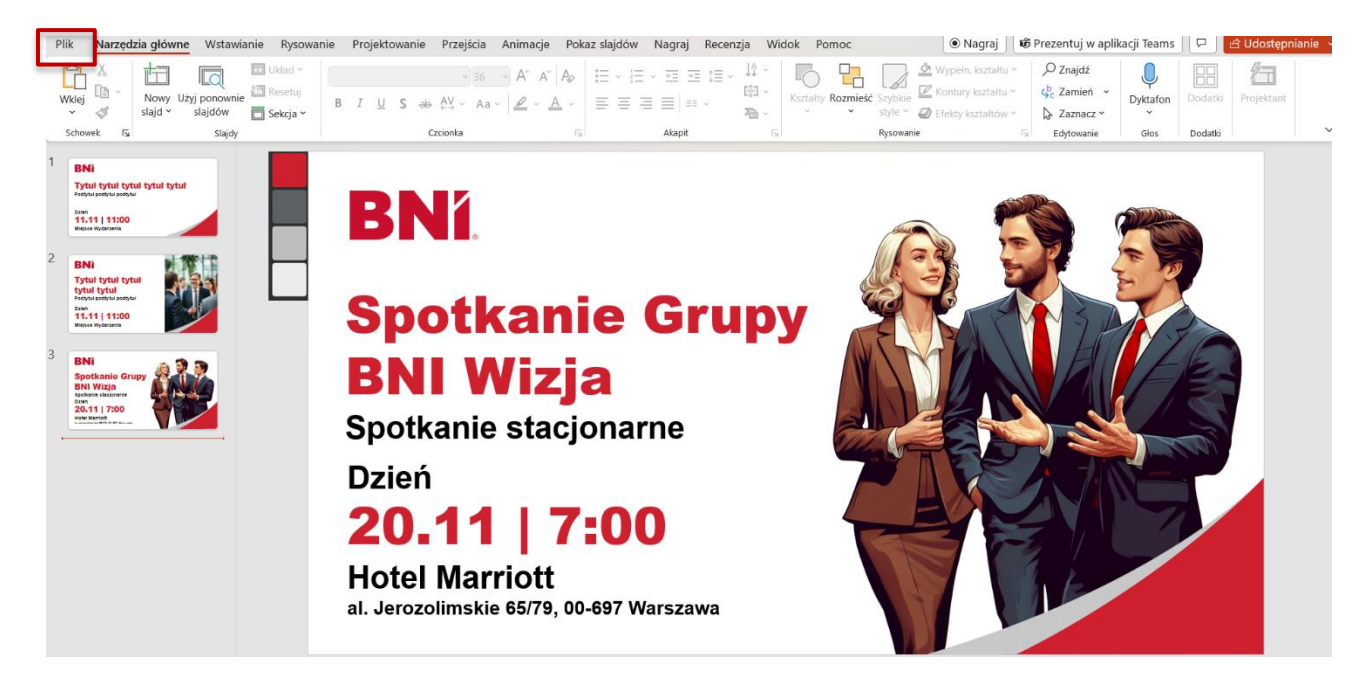

### Krok 7

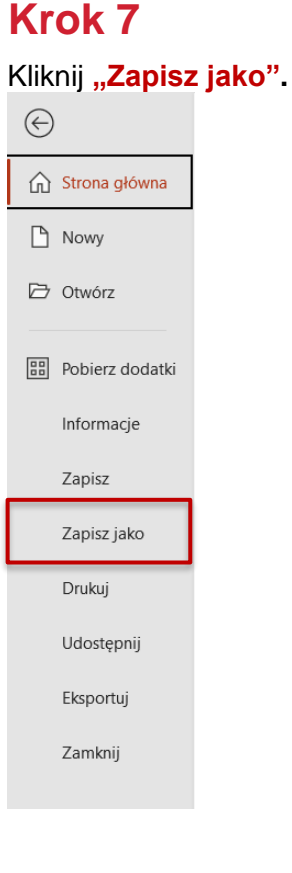

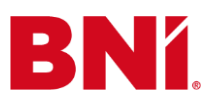

#### Zapisz szablon jako "Format PNG".

| 1 D Pobrane                                                      |
|------------------------------------------------------------------|
| MKT_BNI_EveneaTemplate (1)                                       |
| Prezentacja programu PowerPoint (*.pptx)                         |
| Prezentacja programu PowerPoint (*.pptx)                         |
| Prezentacja programu PowerPoint z włączoną obsługą makr (*.pptm) |
| Prezentacja programu PowerPoint 97–2003 (*.ppt)                  |
| Plik PDF (*.pdf)                                                 |
| Dokument XPS (*.xps)                                             |
| Szablon programu PowerPoint (*.potx)                             |
| Szablon programu PowerPoint z włączoną obsługą makr (*.potm)     |
| Szablon programu PowerPoint 97-2003 (*.pot)                      |
| Motyw pakietu Office (*.thmx)                                    |
| Pokaz programu PowerPoint (*.ppsx)                               |
| Pokaz programu PowerPoint z włączoną obsługą makr (*.ppsm)       |
| Pokaz programu PowerPoint 97–2003 (*.pps)                        |
| Dodatek programu PowerPoint (*.ppam)                             |
| Dodatek programu PowerPoint 97–2003 (*.ppa)                      |
| Prezentacja XML programu PowerPoint (*.xml)                      |
| Klip wideo MPEG-4 (*.mp4)                                        |
| Windows Media Video (*.wmv)                                      |
| Format animowanego obrazu GIF (*.gif)                            |
| Format JPEG (*.jpg)                                              |
| Format PNG (*.png)                                               |
| Format TIFF (*.tif)                                              |
| Mapa bitowa niezależna od urządzenia (*.bmp)                     |
| Plik Windows Metafile (*.wmf)                                    |
| Plik Enhanced Windows Metafile (*.emf)                           |
| Format skalowalnej grafiki wektorowej (*.svg)                    |
| Konspekt/RTF (*.rtf)                                             |
| Prezentacja obrazowa programu PowerPoint (*.pptx)                |

### Krok 9

Zaznacz **"Tylko slajd bieżący"**, aby zapisać na swoim komputerze grafikę do utworzenia wydarzenia na portalu Evenea.

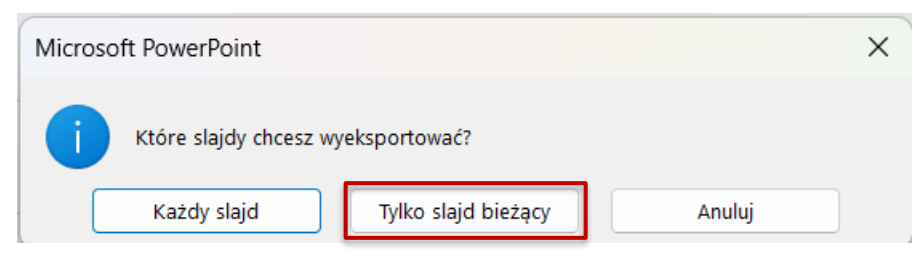

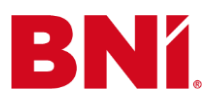

Wstaw **zdjęcie** w przeznaczonym do tego polu (10.1). Uzupełnij **Termin wydarzenia** (10.2) oraz **Miejsce wydarzenia** (10.3).

| Zdjęcie wydorzenia:D.1BNISpotkanie Grups<br>BNI Wizja<br>Botkanie stacjonarne<br>Dziei<br>B. Chill T 17:000<br>H. druffutt<br>H. druffuttante station warene stationed by the stationed by the stationed by | Twoje zdjęcie będzie wyświetlane na stronie w<br>zdjęć w formacie <b>1200x630</b> pz lub większym. Ju | ydarzenia, w katalogu wydarzeń Evenea.pl oraz przy publikacji i shore'<br>zżeli wgrasz większe zdjęcie, zostanie ono automatycznie przycięte do | owaniu Twojego wydarzenia na Facebooku. Prosimy o wgrywanie<br>tych wymiarów. |      |
|----------------------------------------------------------------------------------------------------|----------------------------------------------------------------------------------------------------|----------------------------------------------------------------------------------------------------|-------------------------------------------------------------------------------|------|
| Termin wydarzenia 10.2                                                                                                    |                                                                                                    | Miejsce wydarzenia                                                                                                    |                                                                               | 10.3 |
| Początek* 2023-11-20 o godz. 07 v 00 v                                                                                                    |                                                                                                    | Hotel Marriott                                                                                                    |                                                                               |      |
| Chcę ustawić datę zakończenia wydarzenia.                                                                                                    |                                                                                                    | al. Jerozolimskie 65/79                                                                                                    | Warszawa                                                                      |      |

# Krok 11

Wybierz, czego oczekujesz od uczestników wydarzenia; nabycia biletów czy rejestracji.

| Wejście na wydarzenie                                                                                                    |
|----------------------------------------------------------------------------------------------------|
| Wybierz jedną z poniższych form uczestnictwa w Twolim wydarzeniu.                                                                         |
| 🗞 Bilety 🚊 Rejestracja                                                                                                    |
| Jeżeli organizujesz wydarzenie biletowane – niezależnie od tego, czy bilety są platne, czy nie (np. impreza w klubie, spektakl, koncert). |
| Solaj nowy typ biletów                                                                                                    |

# Krok 12

A. Jeżeli organizujesz wydarzenie biletowane - niezależnie od tego, czy bilety są płatne, czy nie, wybierz "Dodaj nowy typ biletów".

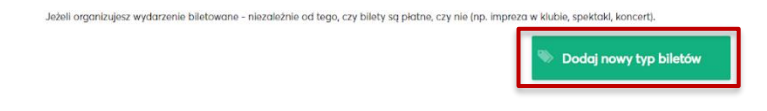

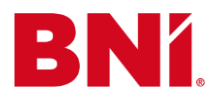

| Β. | Wvpełni | i formularz | Dodai nov | wv bilet.                             | Nastepnie | kliknii <b>"Za</b>                    | pisz". |
|----|---------|-------------|-----------|---------------------------------------|-----------|---------------------------------------|--------|
|    |         |             |           | · · · · · · · · · · · · · · · · · · · |           | · · · · · · · · · · · · · · · · · · · |        |

| Dodaj nowy bilet                                          |                   |                |                  |                   |                | ×        |
|-----------------------------------------------------------|-------------------|----------------|------------------|-------------------|----------------|----------|
| Nazwa biletu, np. Norr                                    | nalny, Dla stud   | lentów         |                  |                   |                |          |
| Rodzaj biletu                                             | Cena biletu       |                |                  |                   | Dostępna liczb | a miejsc |
| <ul> <li>bilet płatny</li> <li>bilet bezpłatny</li> </ul> | 0                 | zł + 23        | ✓ % ₩            | AT = O zł         |                | szt.     |
| Daty sprzedaży biletów                                    |                   |                |                  |                   |                |          |
| Dostępne od:                                              | o godz. (         | 00 ~ 0         | 0 ~              |                   |                |          |
| Zostawiając te pola puste, sprz                           | edaż biletów będz | ie realizowana | od momentu aktyw | vacji wydarzenia. |                | -        |
|                                                           |                   |                |                  |                   | Anuluj         | Zapisz   |

#### Lub

C. Jeżeli organizujesz wydarzenie, na które Twoi uczestnicy nie potrzebują biletów, ale niezbędne jest wcześniejsze zgłoszenie uczestnictwa, wybierz "Rejestracja" (C.1), a następnie kliknij "Dodaj nowy typ rejestracji" (C.2)

| Wejście na wydarze                          | enie    |                    |                                                                                                    |
|---------------------------------------------|---------|--------------------|----------------------------------------------------------------------------------------------------|
| No. Bilety                                  | â       | Rejestracja        | C.1                                                                                                    |
| Jeżeli organizujesz<br>opłaty, czy też nie. | wydarze | enie, na które Two | uczestnicy nie potrzebują biletów (np. konferencja prasowa, szkolenie, seminarium), ale niezbędne jest wcześniejsze zgłoszenie uczestnictwa, zaznacz - niezależnie od faktu, czy za uczestnictwo będziesz pobierał |
|                                             |         |                    | Dodaj nowy typ rejestracji                                                                                                    |

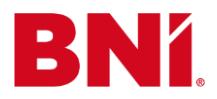

#### D. Wypełnij formularz Dodaj nową rejestrację. Następnie kliknij "Zapisz".

| Dodaj nową rejestrac                                                  | ję                                |          |              |          |                      |                 | ×        |
|-----------------------------------------------------------------------|-----------------------------------|----------|--------------|----------|----------------------|-----------------|----------|
| Nazwa biletu, np. dla czł                                             | onków klubu,                      | dla no   | wych ucze    | stnikó   | w                    |                 |          |
| Rodzaj biletu                                                         | Cena biletu                       |          |              |          |                      | Dostępna liczbo | ı miejsc |
| <ul> <li>rejestracja płatna</li> <li>rejestracja bezpłatna</li> </ul> | 0                                 | zł +     | 23           | ~ 9      | % VAT = 0 zł         |                 | szt.     |
| Daty sprzedaży biletów                                                |                                   |          |              |          |                      |                 |          |
| Dostępne od:                                                          | o godz. 00                        | ) ~      | 00           | ~        |                      |                 |          |
| Zostawiając te pola puste, sprzed                                     | laż bile <mark>tów b</mark> ędzie | realizov | vana od morr | nentu ak | ktywacji wydarzenia. |                 | -        |
|                                                                       |                                   |          |              |          |                      | Anuluj          | Zapisz   |

### Krok 13

Kliknij zakładkę **"Ustawienia**" (9.1) i wypełnij formularz. Wpisz w odpowiednie miejsca **"Organizatora"** czyli **BNI POLAND SP Z O. O.** (9.2), **"Tagi wydarzenia**" (9.3), oraz **"Osoby"** (9.4).

| Dodaj wydarzenie                                                                                                    | Zapisz jako szkic | Opublikuj |
|----------------------------------------------------------------------------------------------------|-------------------|-----------|
| Opis wydarzenia                                                                                                    |                   |           |
| Organizator BNI POLAND SP Z O O 9.2<br>Dane organizatora možesz edytować <b>tuta</b> j.                                                                           |                   |           |
| Tagi wydarzenia Wypelnij 9.3                                                                                                    |                   |           |
| Wpisz słowa kluczowe opisujące Twoje wydarzenie.                                                                                                    |                   |           |
| Osoby Wypelnij                                                                                                    |                   |           |
| Jeżeli jest to możliwe, wpisz osoby występujące na Twoim wydarzeniu (np. imiona i nazwiska prelegentów w przypadku konferencji lub artyści w przypadku koncertu). |                   |           |

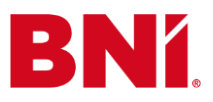

Dokończ wypełniać formularz poprzez akceptację warunków.

| Automatyczne<br>akceptowanie<br>uczestników i<br>przyjmowanie wpłat | Tak, wszyscy zgłaszający się automatycznie zostają dopisani do listy uczestników (i mają możliwość zapłaty za bilet przy płatnym uczestnictwie) Zaznacz, jeśli chcesz, aby Twoi uczestnicy od razu po rejestracji dostawali bilet na wydarzenie (i mieli możliwość opłacenia biletu od razu). Jeżeli chcesz samodzielnie akceptować poszczególne zgłoszenia lub wysłać możliwość płatności po uzbieraniu grupy lub po wydarzeniu, odznacz tę opcję. |
|---------------------------------------------------------------------|----------------------------------------------------------------------------------------------------|
| Informuj mnie o<br>nowych<br>zamówieniach                           | 🗹 Tak, chcę dostawać powiadomienia o każdym nowym zamówieniu (rejestracja uczestnika lub zakup biletu) 💿                                                                                                    |
| Automatyczne<br>usuwanie<br>uczestników                             | Tak, chcę aby system automatycznie usunął uczestników wydarzenia po 3 miesiącach od jego zakończenia                                                                                                    |
| Dostęp do strony:                                                   | <ul> <li>wszyscy</li> <li>tylko osoby z kodem dostępu</li> </ul>                                                                                                    |

### Krok 15

Kliknij zakładkę "**Promocja i monitoring**", a następnie wybierz, w jaki sposób chcesz zareklamować swoje wydarzenie.

| Dodaj wy                  | Zapisz jako szkic Opublikuj                                                                                                    |                                                                                                |
|---------------------------|----------------------------------------------------------------------------------------------------|------------------------------------------------------------------------------------------------|
| 🗩 Opis wydarzenia 🛛 🄀 Ust | awienia 🔫 Promocja i monitoring                                                                                                    |                                                                                                |
| V                         | Publikuj w katalogu wydarzeń<br>Zaznacz, jeśli chcesz, oby Twoje wydarzenie było widoczne w katalogu wydarzeń na stronach Evenea.pl.                                                                                                    |                                                                                                |
|                           | Identyfikator Google Analytics / GA4 np. UA-1111111-1 / G-VEEAE Jezeli masz konto w Google Analytics, wstaw tutaj swój identyfikator śledzenia (tracking ID), a wszystkie statystyki odwiedzin strony wydarzenia z Evenea pi jest skonfigurowana pod śledzenie e-commerce Google Analytics, więc uzyskasz również dostęp do raportów e-commerce i konwersji. | robaczysz bezpańrednio w Twoim panelu Google Analytics.<br>Skąd wziąć identyfikator śledzenia? |
| f                         | Identyfikator Piksela Facebooka<br>np. 123456789<br>Možesz skonfigurować Piksel Facebooka i sprowdzić jego identyfikator pod ty <del>m adresem</del> .                                                                                                    |                                                                                                |

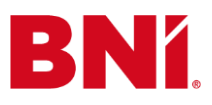

Aby Twoje wydarzenie było dostępne dla użytkowników portalu Evenea, kliknij **"Opublikuj"**. W przypadku zachowania wydarzenia w formie roboczej, kliknij **"Zapisz jako szkic"**.

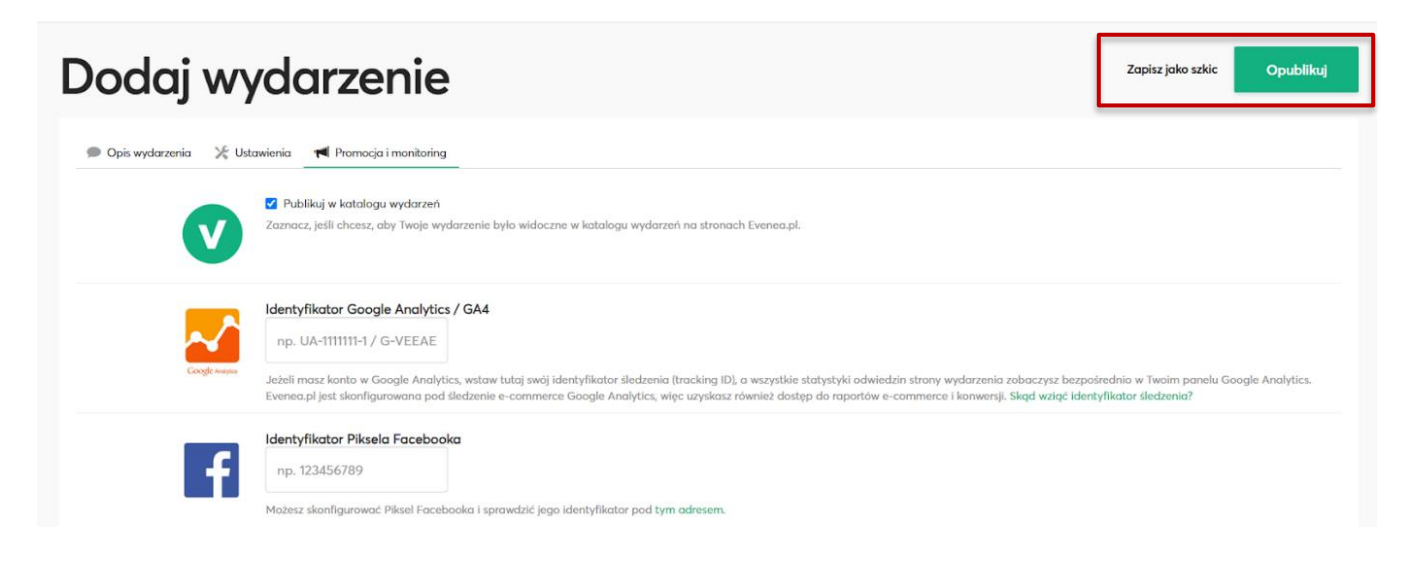

### Gotowe!

Utworzyłeś wydarzenie na portalu Evenea.